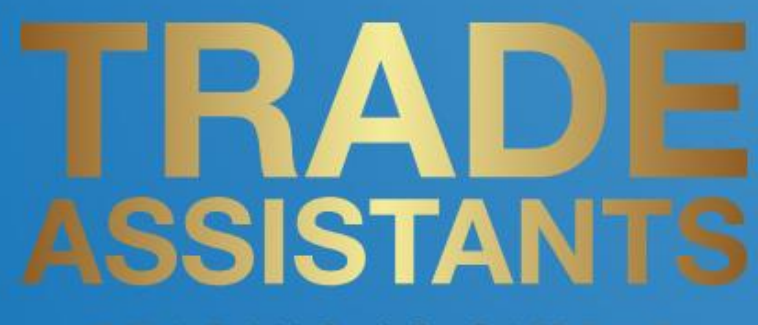

### TRADING IS SIMPLE

www.TradeAssistants.ir

ليست محصولات

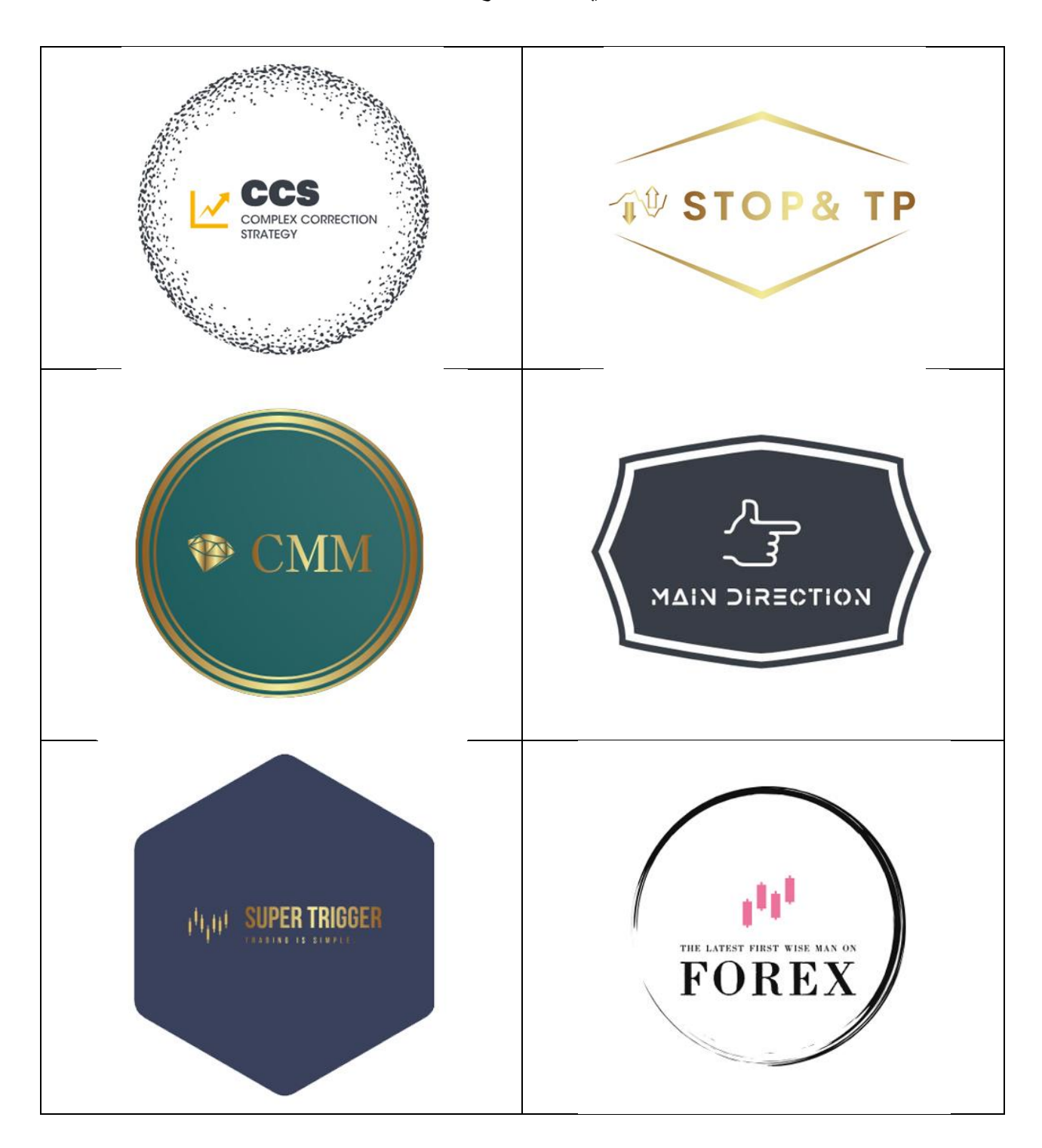

# فهرست مطالب

| ليست محصولات                               |          | ۲  |
|--------------------------------------------|----------|----|
| معرفی شرکت Trade Assistants                |          | ۴  |
| نصب محصولات                                |          | ۵  |
| اکسپرت (CCS) د Complex Correction Strategy |          | ٧  |
| اکسپرت Stop& TP                            |          | 14 |
| اندیکاتور Complete Money Management        |          | ١٩ |
| انديكاتور Main Direction                   |          | 74 |
| اسکریپت Super Trigger                      |          | 79 |
| اسکریپت The latest first wise man on Forex |          | 4  |
| اسکریپت Csone Money Management             | <b>.</b> | ۳۱ |
| روش معامله گری Csone                       |          | 34 |

### معرفی شرکت Trade Assistants (دستیاران معامله گر)

شرکت Trade Assistants یک استارت آپ فین تک متخصص در توسعه نرم افزارهای معاملاتی است. این شرکت در ایجاد نرم افزارهای نوآورانه برای تحلیل و معامله در بازارهای مالی مختلف مانند سهام، کالاها و فارکس پیشرو است. Trade Assistants به دلیل کاربری ساده و الگوریتمهای پیشرفته، که بینش و توصیههای ارزشمندی در اختیار کاربران قرار می دهد، به سرعت شهرت پیدا کرده است. این شرکت با تیمی متشکل از برنامه نویسان با تجربه، تلاش می کند که در خط مقدم پیشرفت های فناوری در صنعت معامله گری باقی بماند. هدف Trade Assistants توانمند سازی معامله گران در تمام سطوح به ابزارهایی کارآمد، جهت دستیابی به موفقیت در بازارهای مالی است. از آنجایی که Trade Assistants به نوآوری اعتقاد دارد، همچنان به ارتقای محصولات خود از طریق تحقیق و توسعه مداوم ادامه خواهد داد. تمرکز این استارتاپ بر روی ساخت ابزارهای کمک تحلیلی و معاملاتی است . با استفاده از این فناوریهای پیشرفته، Trade Assistants همواره در تلاش است راه

علاوه بر راه حل های نرم افزاری قوی، Trade Assistants تاکید زیادی بر آموزش و پشتیبانی از کاربران خود دارد. این شرکت می داند که بازارهای مالی برای معامله گران تازه کار پیچیده و ترسناک است. برای رفع این مشکل، علاوه بر محصولات معامله گری، مجموعه جامعی از دوره های آموزشی، از جمله دوره های جامع و کپسولی را ارائه میدهد. این تعهد به آموزش، باعث افزایش اعتماد به نفس در میان معامله گران می شود.

همانطور که بازارها در حال تغییرند Trade Assistants به طور مداوم روش های خود را بروز می کند همچنین این شرکت همواره به دنبال بازخورد از کاربران در جهت بهبود محصولات است. این رویکرد به Trade Assistants اجازه میدهد تا نیازهای در حال تغییر معامله گران را برآورده کند.

در نهایت، Trade Assistants آینده ای را متصور می شوند که در آن تجارت برای همه قابل دسترس باشد، موانع را از بین ببرد و دسترسی به بازارهای مالی را دموکراتیک کند. این شرکت با تعهد تزلزل ناپذیر خود به نوآوری، آموزش و پشتیبانی کاربران، به عنوان چراغی برای پیشرفت در فضای تحلیل و معامله گری است و به معامله گران در سراسر جهان برای دستیابی به موفقیت در سفرهای مالی خود قدرت می دهد

#### نصب محصولات

پلتفرم محصولات شرکت Trade Assistants در حال حاضر نرم افزار متاتریدر ۴ است. برای نصب محصولات کمک تحلیلی و معامله گری، بسته به نوع محصول (اندیکاتور، اکسپرت، یا اسکریپت)، مراحل زیر را دنبال کنید. جهت دسترسی به فولدرهای داخلی نرم افزار، از منوی File گزینه Open data folder را انتخاب کنید.

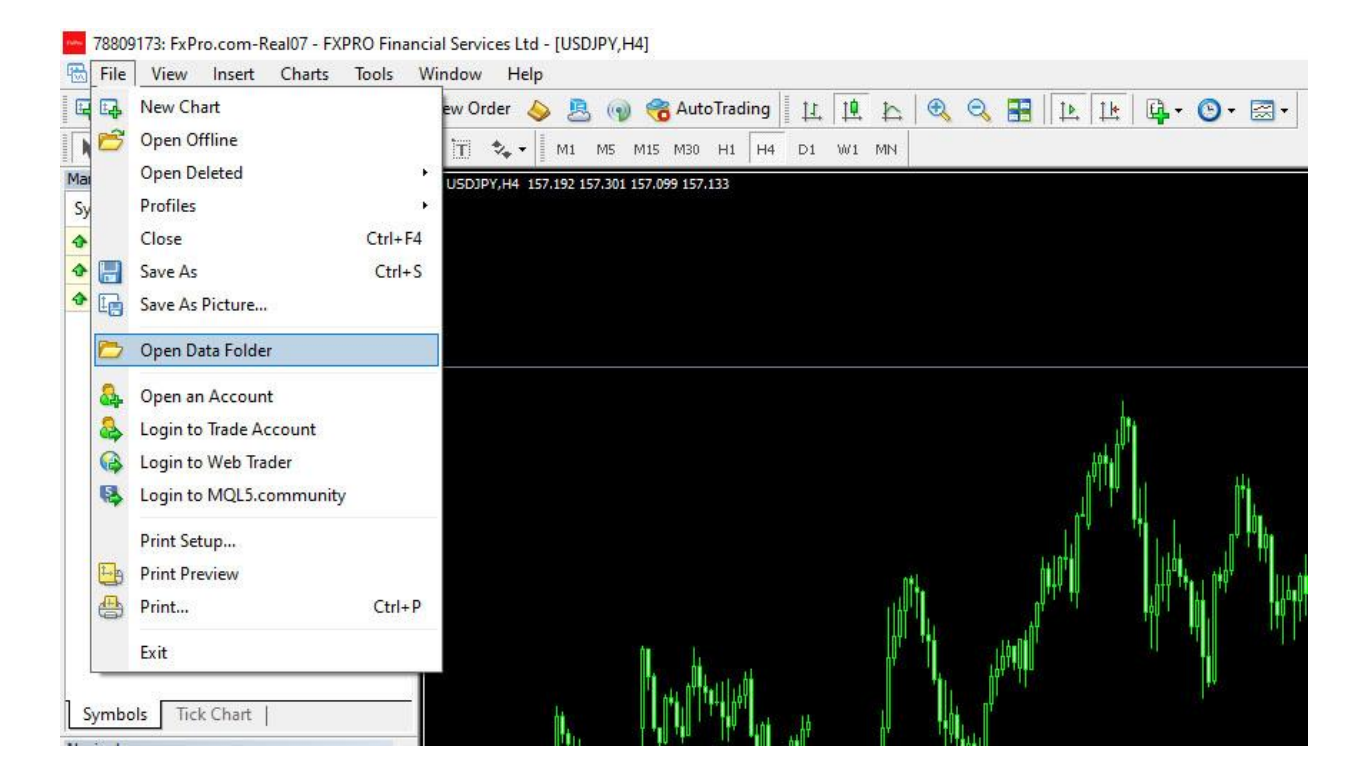

در پنجره بازشده، به شاخه MQL4 بروید. بسته به نوع محصول (اندیکاتور، اکسپرت، یا اسکریپت)، آنها را در مسیر مشخصشده کپی کنید.

| Name              | Date modified       | Type Size                                     |               |
|-------------------|---------------------|-----------------------------------------------|---------------|
| Experts           | 11/23/2024 12:16 PM | کسپرت است آن زا اینجا کپی کنید. File folder   | اگر محصول ا   |
| 🛅 Files           | 12/19/2024 11:57 AM | File folder                                   |               |
| 늘 Images          | 11/23/2024 12:16 PM | File folder                                   |               |
| 늘 Include         | 11/23/2024 12:16 PM | File folder                                   |               |
| 늘 Indicators      | 1/9/2025 1:34 PM    | دیکائور است آن را اینجا کپی کنید. File folder | اگر محصول، ان |
| 늘 Libraries       | 11/23/2024 12:16 PM | File folder                                   |               |
| 늘 Logs            | 1/13/2025 10:37 AM  | File folder                                   |               |
| Presets           | 11/23/2024 12:16 PM | File folder                                   |               |
| 늘 Projects        | 11/23/2024 12:16 PM | File folder                                   |               |
| Scripts           | 1/9/2025 1:19 PM    | نگریپت است آن را اینجا کپی کنید. File folder  | اكر محصول. اس |
| 늘 Shared Projects | 1/8/2025 12:31 PM   | File folder                                   |               |

.ocal Disk (C:) > Users > Karim.DESKTOP-A61C9QU > AppData > Roaming > MetaQuotes > Terminal > 2010C2441A263399B34F537D91A4

یکبار نرم افزار متاتریدر را بسته و مجددا باز نمایید. جهت دسترسی به محصولات به پنجره Navigator مراجعه نمایید.

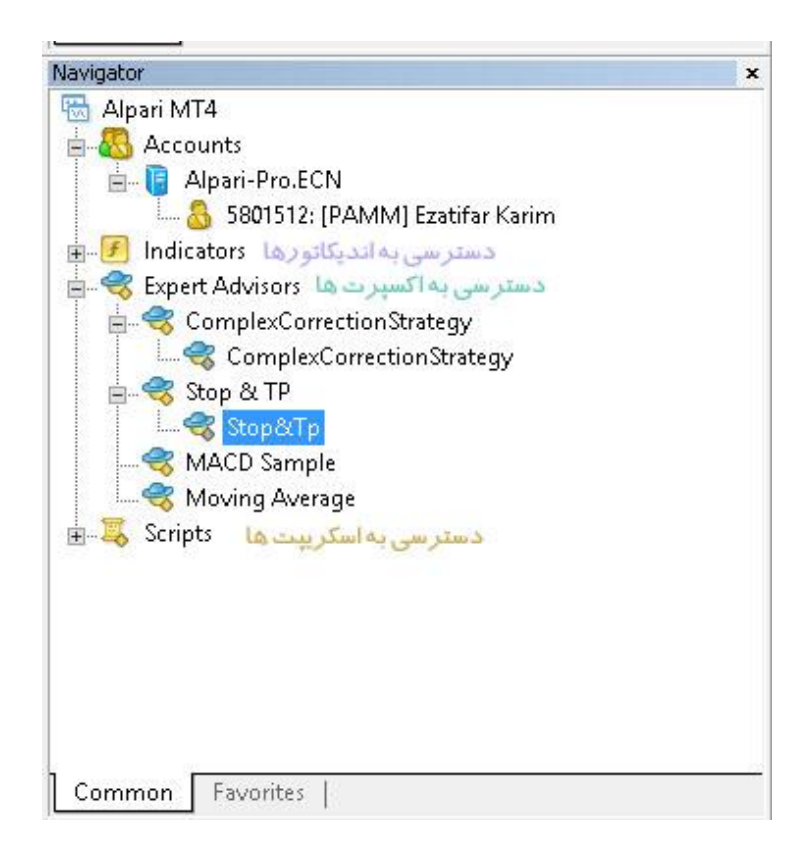

برای اجرای محصولات، کافی است آنها را بر روی چارت بکشید.

### Complex Correction Strategy (CCS) اکسیرت

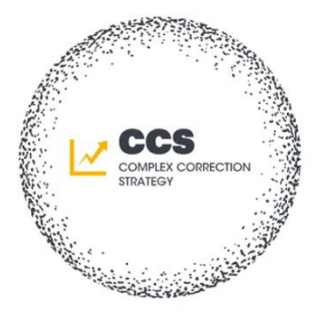

اکسپرت CCS مجری معاملاتی است که تحلیلهای آنها، تریگر BreakOut دارند. الگوهای کلاسیک مانند کنج، کانال، مستطیل، مثلث، سروشانه و ولفی دارای تریگرهای شکستی هستند. در اکثر الگوهای هارمونیک، بهترین تریگر، شکست خطی است که بر روی آخرین بال الگو ترسیم شده است. همچنین، در اجرای تحلیلهایی با تریگر کندلی دانای اول، کافی است خطی افقی روی کندل رسم کرده و اجرای معامله را به اکسپرت بسپاریم.

پس از تحلیل، تنها کافی است خط تریگر الگو را ترسیم کرده و به اکسپرت معرفی کنید. اکسپرت CCS منتظر شکست خط میماند و پس از وقوع شکست، استاپ لاس الگو را شناسایی کرده، حجم معامله را بر اساس ریسک تعریف شده، محاسبه و سپس معامله را باز میکند.

این اکسپرت همچنین مجهز به الگوریتمهای شناسایی جهت بازار (Main Direction)، تشخیص نوع شکست (Breakout) (Detector)، مدیریت سرمایه (Complete Money Management) و مدیریت معامله (Stop & TP) است.

در عمل، برخی از مراحل اجرای معامله بهصورت دستی میتواند طاقت فرسا باشد. انتظار ساعت ها برای شکست خط دشوار است و پیگیری اجرای عمل تریلینگ به شکل دستی پیچیده و زمان بر است. اکسپرت CCS با هدف ساده سازی فرآیند معاملات و خود کارسازی این جنبه های حیاتی، طراحی شده است و به معامله گران این امکان را می دهد که بر تحلیل تمرکز کنند. زمانی که شکست خط محقق می شود، اکسپرت به طور مداوم بر عملکرد قیمت نظارت می کند و اطمینان می یابد که کنترل شکست خط در بهترین حالت بررسی گردد. علاوه بر این، سیستم کنترل شکست بهخوبی تنظیم شده تا بین شکستهای واقعی و سیگنالهای کاذب تمایز قائل شود و بهطور قابلتوجهی احتمال موفقیت معامله را افزایش میدهد. این ویژگی از الگوریتم پیشرفتهای استفاده میکند که نوع شکست را تجزیه و تحلیل کرده و سطح اطمینان بیشتری را فراهم میسازد.

همچنین الگوریتم مدیریت سرمایه نقش اساسی در کنترل ریسک ایفا میکند. با محاسبه حجم معامله بر اساس ریسک از پیش تعریفشده، اکسپرت CCS اطمینان حاصل میکند که حفظ سرمایه در اولویت باقی بماند. این رویکرد خودکار، نه تنها جنبه احساسی معاملات را حذف میکند، بلکه به اصول مدیریت ریسک که برای موفقیت بلندمدت ضروری است، پایبند است.

مدیریت معامله باز شده با کمک الگوریتم پیشرفته مدیریت استاپ لاس انجام میشود. اکسپرت قادر است پارامترهای تریلینگ را با شرایط بازار تنظیم کند و امکان مدیریت بهینه را فراهم آورد. به عنوان مثال، زمانی که یک معامله به سمت سود حرکت میکند، SL در جهت قفل کردن سود تنظیم می گردد و در عین حال امکان صعود بالقوه را نیز فراهم کند. این انعطاف پذیری در بازارهای بی ثبات که قیمت می تواند به سرعت نوسان داشته باشد، بسیار مهم است.

در نهایت، اکسپرت CCS با ارائه یک جعبه ابزار جامع برای پیمایش پیچیدگیهای بازارهای مالی، به معامله گران قدرت میدهد با خودکارسازی جنبههای خسته کننده، نه تنها در زمان صرفه جویی کنند، بلکه معاملات را از شروع تا پایان به صورت منطقی اجرا نمایند. به کمک این ابزار، معامله گران میتوانند به طور مؤثر تری با بازار تعامل داشته و از قدرت فناوری برای به حداکثر رساندن پتانسیل موفقیت خود استفاده کرده و در عین حال استرسی را که غالباً با معاملات دستی همراه است، به حداقل برسانند.

## **نحوه اجرای اکسپرت CCS:**

ابتدا خط تریگر مورد نظر خود را روی چارت رسم نمایید. جهت رسم خط از ابزار Draw Trendline استفاده نمایید. قاعدتا خط باید طوری رسم گردد که هنوز قیمت ها از آن نگذشته باشد چرا که با شکست خط، معامله فعال خواهد شد.

| 🗟 F      | ile Vie  | w In    | ser | Cha    | rts    | Tools | W       | indow  | Hel   | р      |        |         |       |       |      |
|----------|----------|---------|-----|--------|--------|-------|---------|--------|-------|--------|--------|---------|-------|-------|------|
| <b>-</b> | · 🗐 •    | -       | ¢   |        |        | 쩐.    | <b></b> | Vew Or | der 🔾 | ۵ 🍳    | 3 (    | ) 🤫     | Aut   | oTrac | ling |
| k        |          |         | . / | HE     | F      | А     | T       | *      | M1    | M5     | M15    | M30     | H1    | H4    | D1   |
| Marke    | t Watch: | 11:40:1 | .1  |        |        |       | ×       | CHFJ   | Y,H4  | 72.003 | 172.53 | 8 171.8 | 74 17 | 2,443 |      |
| Sym      | bol      |         | Bis | raw ti | rendli | ne    |         |        | 10    |        |        |         |       |       |      |

پس از رسم خط، بر روی آن راست کلیلک کرده و گزینه Trendline Properties را انتخاب نمایید. سپس در پنجره باز شده بر روی نام خط پیشنهادی راست کلیک کرده و گزینه Copy را انتخاب نمایید.

| rendline |                       |               |        | ? | ×   |
|----------|-----------------------|---------------|--------|---|-----|
| Common   | Parameters            | Visualization |        |   |     |
|          | Name:<br>Description: | Trendline 12  |        |   | _   |
|          | Style:                | Yellow ~      | - ~ [- |   | • ~ |

جهت اجرای اکسپرت Complex Correction Strategy آن را از پنجره Navigator بر روی چارت بکشید. دقت نمایید تب Common با شکل زیر مطابقت داشته باشد.

| Expert - C                                                                                          | omplexCorrectionStrategy                                                                                  |
|----------------------------------------------------------------------------------------------------|----------------------------------------------------------------------------------------------------|
| Common Long & Short  positions Enable alerts Disable alert once hit Live Trading Allow live trading | Safety<br>Allow DLL imports<br>Allow import of external experts<br>Allow modification of Signals settings |
|                                                                                                    | OK Cancel Rese                                                                                            |

سپس تب Input را انتخاب نمایید.

| bout Common Inputs |            |       |      |
|--------------------|------------|-------|------|
| Variable           | Value      | ~     |      |
| MainDirection      | Automatic  |       |      |
| 💼 Trigger          | Pass       |       |      |
| 🥶 TrialMethod      | Manual     | I. I. |      |
| 💑 Trend_Name       | Trend Name | Ξ     |      |
| 🔢 MagicNumber      | 25366      |       |      |
| 1 H_StopLoss       | 0.0        |       |      |
| 🥨 First_Target     | 0.0        |       | Load |
| 🙀 H_TakeProfit     | 0.0        |       | Caua |
| and see            | 4.0        | Ý     | Jave |

Main Direction: الگوریتم شناسایی جهت بازار است. دارای سه انتخاب Bullish,Bearish,Automatic است. اگر جهت بازار را می دانید، گزینه Bullish یا Bearish را انتخاب کنید. در صورتیکه جهت بازار را نمی دانید گزینه Automatic را برا می دانید، گزینه های Bullish,Bearish, را نتخاب کنید. در صورتیکه جهت بازار را نمی دانید گزینه معامله برگزینید تا این مهم توسط اکسپرت تشخیص داده شود. در اینحالت اگر خط ترسیم شما متناسب با جهت بازار نباشد معامله انجام نخواهد شد.

Trigger: دارای دو انتخاب Pass و Breakout است. اگر حالت Pass را برگزینید با عبور قیمت از خط به اندازه کافی، معامله باز می گردد. و اگر انتخاب شما BreakOut باشد، *پس از شکست خط*، معامله باز خواهد شد. در اینحالت اکسپرت با توجه به نوع شکست تصمیم گیری می کند. اگر شکست خط قدرتمندانه باشد سفارش را از نوع Limit در PullBack به خط قرار می دهد و تا هشت کندل آتی منتظر فعال شدن معامله می ماند و در صورت فعال نشدن معامله، سفارش، اتوماتیک حذف خواهد شد. اگر شکست ضعیف و مشکوک باشد به جهت رعایت احتیاط، سفارش از Stop کمی بعد از خط قرار می گیرد. به سخنی دیگر اکسپرت مجهز به الگوریتم تشخیص نوع شکست است. TrailMethod: دارای دو انتخاب Manual و Automatic است. در حالت Manual تریلینگ معامله بصورت دستی توسط کاربر انجام می گیرد و اگر انتخاب شما اتوماتیک باشد پس از رسیدن قیمت به نرخ First\_Target تریلینگ معامله با الگوریتم پیشرفته اکسپرت انجام خواهد شد.

Trend\_Name: نام خط را که در مرحله قبل کپی کرده بودید را در اینجا Paste نمایید. با این عمل، خط رسم شده توسط شما به اکسپرت معرفی می گردد.

Magic Number: شماره اختصاصی یا کد یکتای معامله است. ممکن است اکسپرت، بطور هم زمان، روی چند نماد فعال باشد که توسط این کد، از یکدیگر مجزا می شوند. به عنوان مثال می توانید ساعت و دقیقه ای که در حال تنظیم اکسپرت هستید را وارد کنید به عنوان مثال اگر اکنون ساعت ۱۰:۳۵ است توصیه می شود عدد ۱۰۳۵ را وارد کنید.

H\_StopLoss؛ مقدار دهی به این گزینه اختیاری است. اگر مقدار دهی نشود (صفر باقی بماند) اکسپرت، بطور اتوماتیک استاپ لاس را محاسبه می کند و در صورتیکه مقدار دهی شود، اکسپرت از استاپ معرفی شده استفاده می کند.

First\_Target: اگر گزینه TrailMethod:Automatic انتخاب شده باشد، پس از رسیدن قیمت به نرخ First\_Target، تریلینگ بهطور خودکار با استفاده از الگوریتم پیشرفته اکسپرت اجرا میشود. توصیه میشود بلافاصله پس از ورود به معامله، تریلینگ فعال نشود؛ زیرا در صورت ورود در ساختارهای اصلاحی، بهتر است اجرای تریلینگ پس از گذر از فضای اصلاح آغاز گردد. H\_Target: اگر این گزینه مقدار دهی گردد با رسیدن قیمت به این نرخ، معامله با سود بسته می شود. یکی از مزایای اکسپرت CCS مخفی کردن مقدار Stop و TP از چشم بروکر است.

Risk: مقدار ریسک در هر معامله است. به عنوان مثال اگر مقدار آن ۱ باشد ریسک معامله تنها ۱ درصد خواهد بود. بلوک مدیریت سرمایه در اکسپرت CCS با توجه مقدار سرمایه، عمق استاپ لاس و درصد ریسک، لات سایز معامله را محاسبه می کند.

بعد از اتمام تنظیمات، صفحه چارت به شکل زیر است.

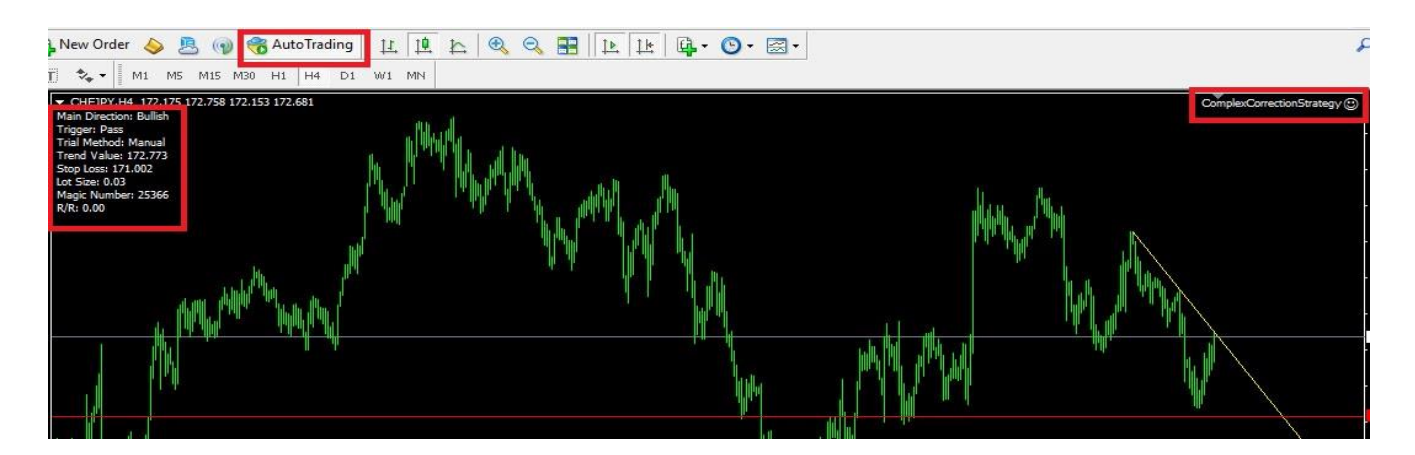

دقت فرمایید دکمه AutoTrading در بالای صفحه در حالت Play باشد. همچنین باید شکل آدمک گوشه بالای سمت راست صفحه به شکل خندان باشد و در بالای سمت چپ صفحه، پانل اکسپرت نمایش داده شود. به یاد داشته باشید در حین اجرای اکسپرت، نباید برق یا اینترنت قطع شود. توصیه می شود جهت اجرای اکسپرت از یک سرور VPS استفاده نمایید. همچنین در حین اجرای اکسپرت پروفایل چارت را تغییر ندهید در غیر اینصورت دکمه AutoTrading در حالت Stop قرار می گیرد و اجرای اکسپرت متوقف می گردد. جهت دسترسی مجدد به تنظیم مقادیر اکسپرت، بر روی شکل آدامک گوشه بالای سمت راست صفحه، راست کلیک کرده و سپس گزینه Expert Advisors و پس از آن Properties را انتخاب نمایید.

|                 |   | ComplexCorrectionStrateo                                                           | v 🗇 177.720                        |
|-----------------|---|------------------------------------------------------------------------------------|------------------------------------|
|                 | ₽ | Sell Limit 1.00                                                                    | 177.482                            |
| MM WAY          |   | Trading<br>Depth Of Market<br>One Click Trading<br>Indicators List<br>Objects List | Alt+B<br>Alt+T<br>Ctrl+I<br>Ctrl+B |
| 🤏 Properties F7 |   | Expert Advisors                                                                    | •                                  |
| 😪 Remove        | ß | Timeframes<br>Template<br>Refresh                                                  | ,<br>,                             |

**اکسپرت** Stop& TP

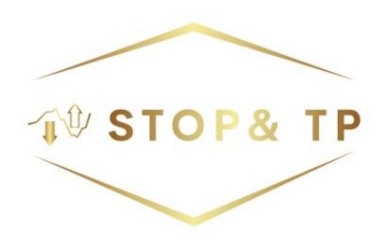

هدف اکسپرت Stop&TP مدیریت کارآمد معاملات باز شده است. پس از تحلیل و اجرای یک معامله، نظارت بر آن تا پایان کار، بخش حیاتی از فرآیند معاملاتی به شمار میرود. اکسپرت Stop&TP سه عملیات کلیدی را انجام میدهد:

۱. مخفیسازی \*\*Stop\*\* و \*\*TP\*\* از دید بروکر

۲. اجرای \*\*Trailing\*\* پیشرفته

۳. حذف تأثیر اسپرد و جلوگیری از فعال شدن \*\*Stop\*\* در معاملات \*\*Sell\*\* در زمان افزایش اسپرد بهدلیل انتشار اخبار و تغییر روز

توصیه می شود که برای معاملات خود \*\*Stop\*\* فیزیکی قرار ندهیم. به عبارت دیگر، کارگزار را از حد توقف خود مطلع نکنیم. این احتیاط بهویژه زمانی که میزان سپردهمان نزد کارگزار افزایش مییابد، اهمیت بیشتری پیدا می کند. این استراتژی در صورتی مناسب است که بتوانیم ۲۴ ساعت در شبانه روز، به صورت مداوم پای سیستم باشیم و در صورت نیاز، معاملهمان را در نرخ مورد نظر ببندیم، اما در عمل، این کار غالباً غیرممکن است. اکسپرت \*\*Stop&TP\*\* به جای ما، معاملات را پایش کرده و بدون نیاز به قرار دادن \*\*Stop\*\* یا \*\*TP\*\* فیزیکی، میتواند معامله را در نرخ دلخواه ببندد. یکی از چالشهای دیگر معامله گران، اجرای سیستم تریلینگ است. نظارت ۲۴ ساعته بر معاملات میتواند طاقت فرسا باشد و اغلب امکان پذیر نیست. با این حال، اکسپرت \*\*Stop&TP\*\* با امکانات تریلینگ اتوماتیک خود، این مشکل را برطرف کرده است. در این اکسپرت، تریلینگ بر پایه الگوریتمی پیشرفته، پس از رسیدن به نرخ هدف اول انجام میشود و همچنین امکان تریل دستی نیز فراهم است.

در معاملات فروش (Sell Positions) نیز میدانیم که نرخ \*\*Stop\*\* و \*\*TP\*\* براساس نرخ \*\*Ask\*\* محاسبه میشود. به هنگام تعویض روز در بازار (از ساعت ۱:۳۰ بامداد تا ۳:۳۰ بامداد به وقت ایران)، اسپردها افزایش یافته و این خطر وجود دارد که بدون اینکه چارت به \*\*Stop\*\* برسد، موقعیت ما تحت تاثیر قرار گیرد، چراکه در متاتریدر، چارتها بر اساس نرخ \*Bid\*\* ساخته میشوند. اکسپرت \*\*Stop&TP\*\*، محاسبات خود را بر مبنای رسیدن چارت به \*\*Stop\*\* انجام میدهد و به این ترتیب، اثر افزایش اسپرد را در زمان تغییر روز کاری خنثی میکند.

### نحوه اجراي اكسپرت Stop&TP:

جهت اجرای اکسپرت Stop&TP آن را از پنجره Navigator بر روی چارت بکشید. دقت نمایید تب Common با شکل زیر مطابقت داشته باشد.

| pert - Stop&Tp                                                                                      | ?                                                                                      | ×   |
|----------------------------------------------------------------------------------------------------|----------------------------------------------------------------------------------------|-----|
| bout Common Inputs                                                                                  |                                                                                        |     |
| Common Long & Short  positions Enable alerts Disable alert once hit Live Trading Allow live trading | Safety <ul> <li>Allow DLL imports</li> <li>Allow import of external experts</li> </ul> |     |
|                                                                                                    | OK Cancel Re                                                                           | set |

سپس تب Input را انتخاب نمایید.

| Variable           | Value  |      |
|--------------------|--------|------|
| a Trailing         | Manual |      |
| a Order_Ticket     | 0      |      |
| 🖄 Initial_StopLoss | 0.0    |      |
| Auto Trailing From | 0.0    |      |
| 🗿 Final_TakeProfit | 0.0    |      |
| za slippage        | 20     | Load |

Trailing: دارای دو انتخاب Manual و Automatic است. در حالت Manual تریلینگ معامله بصورت دستی توسط کاربر انجام می گیرد و اگر انتخاب شما اتوماتیک باشد پس از رسیدن قیمت به نرخ Auto TrailingFrom تریلینگ معامله با الگوریتم پیشرفته اکسپرت انجام خواهد شد.

Order\_Ticket: شماره معامله ای که قصد مدیریت آن را دارید در این قسمت وارد نمایید. اکسپرت Stop&TP معاملات باز و سفارشی (Stop,Limit) را می پذیرد.

| × Order /  | Time                             | Туре             | Size        | Symbol           | Price   | S/L   | T/P   | Price   | Commission | Swap | Profit |
|------------|----------------------------------|------------------|-------------|------------------|---------|-------|-------|---------|------------|------|--------|
| 1247046987 | 2025.01.14 19:20:09              | buy              | 0.10        | chfjpy           | 172.854 | 0.000 | 0.000 | 172.980 | -0.55      | 0.00 | 7.97 × |
|            | Equity: 4 090.13 Margin: 21.87 F | ree margin: 4 06 | 8.26 Margin | level: 18700.99% |         |       |       |         |            |      | 7.42   |
| 1247052848 | 2025.01.14 20:01:41              | buy limit        | 0.10        | chfjpy           | 170.515 | 0.000 | 0.000 | 172.997 |            |      | ×      |
| 1247052848 | 2025.01.14 20:01:41              | buy limit        | 0.10        | chfjpy           | 170.515 | 0.000 | 0.000 | 172.997 |            |      |        |

Trade Exposure | Account History | News 76 | Alerts | Mailbox 6 | Market | Articles | Code Base | Experts | Journal |

Initial\_StopLoss: مقدار دهی به این گزینه اختیاری است. اگر مقدار دهی نشود (صفر باقی بماند) اکسپرت، بطور اتوماتیک استاپ لاس را محاسبه می کند و در صورتیکه مقدار دهی شود، اکسپرت از استاپ معرفی شده استفاده می کند. Auto TrailingFrom اگر گزینه Trailing:Automatic انتخاب شده باشد، پس از رسیدن قیمت به نرخ Auto TrailingFrom ، تریلینگ بهطور خودکار با استفاده از الگوریتم پیشرفته اکسپرت اجرا میشود. توصیه میشود بلافاصله پس از ورود به معامله، تریلینگ فعال نشود؛ زیرا در صورت ورود در ساختارهای اصلاحی، بهتر است اجرای تریلینگ پس از گذر از فضای اصلاح آغاز گردد.

Final\_TakeProfit: اگر این گزینه مقدار دهی گردد با رسیدن قیمت به این نرخ، معامله با سود بسته می شود. یکی از مزایای اکسپرت Stop&TP مخفی کردن مقدار Stop و TP از چشم بروکر است.

Slippage: میزان لغزش مجاز، از نرخ Stop و TP است. معمولا عدد ۲۰ پوینت مقدار مناسبی است.

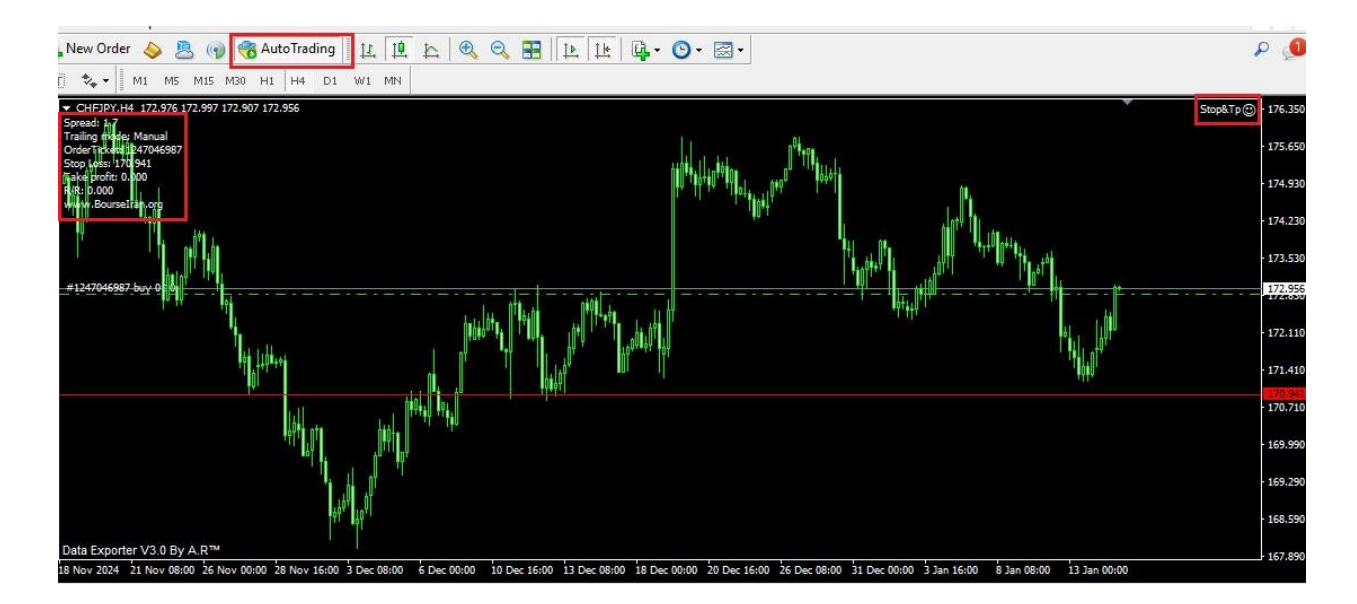

بعد از اتمام تنظیمات، صفحه چارت به شکل زیر است.

دقت فرمایید دکمه AutoTrading در بالای صفحه در حالت Play باشد. همچنین باید شکل آدمک گوشه بالای سمت راست صفحه به شکل خندان باشد و در بالای سمت چپ صفحه، پانل اکسپرت نمایش داده شود. به یاد داشته باشید در حین اجرای اکسپرت، نباید برق یا اینترنت قطع شود. توصیه می شود جهت اجرای اکسپرت از یک سرور VPS استفاده نمایید. همچنین در حین اجرای اکسپرت پروفایل چارت را تغییر ندهید در غیر اینصورت دکمه AutoTrading در حالت Stop قرار می گیرد و اجرای اکسپرت متوقف می گردد.جهت دسترسی مجدد به تنظیم مقادیر اکسپرت، بر روی شکل آدامک گوشه بالای سمت راست صفحه، راست کلیک کرده و سپس گزینه Expert Advisors و پس از آن Properties را انتخاب نمایید.

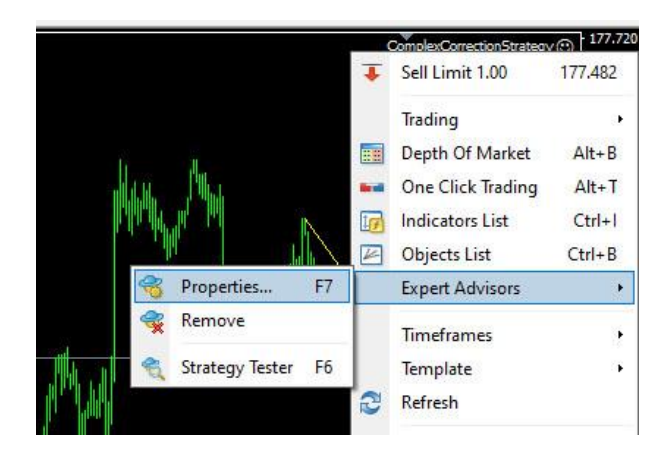

### اندیکاتور Complete Money Management

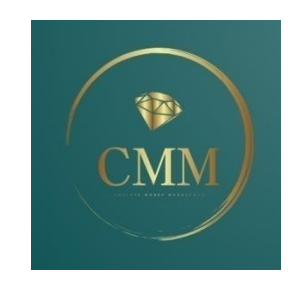

نحوه توزیع و مدیریت پول در بازار، برای موفقیت در بازارهای مالی بسیار حائز اهمیت است. بهترین شیوههای معاملهگری بدون رعایت قوانین مدیریت سرمایه نمیتوانند موفقیت را امکان پذیر نمایند. در راستای این هدف، آموزشکده فنی و حرفهای بورسیران اندیکاتور مدیریت سرمایه را در پلتفرم متاتریدر معرفی کرده است. این اندیکاتور بر اساس روش ریسک ثابت، لات سایز قابل معامله در هر تحلیل را محاسبه مینماید.

توسعه این اندیکاتور مدیریت سرمایه، سفری بیش از یک دهه را طی کرده است که با چالشها و موفقیتهای مختلف همراه بوده است. این اندیکاتور که پیشتر با نام BourseIranMoneyManagement شناخته میشد، بهطور مداوم برای رفع کاستیهای موجود خود تکامل یافته است. نسخه کنونی آن یک نسخه تکمیل شده و نهایی است که برای استفاده در تمامی بازارها از جمله فارکس، سهام، ارزهای دیجیتال، کالاها و شاخصها مناسب میباشد. این ابزار با دقت بالا، اندازه لات را بر اساس تحلیل شما محاسبه میکند. CMM نه تنها فرآیند معاملات را ساده میسازد، بلکه با ارائه یک رویکرد سیستماتیک برای مدیریت ریسک، اعتماد معامله گران را نیز افزایش میدهد.

یکی از مهمترین ویژگیهای این اندیکاتور، معرفی Stop بهینه برای تحلیل است. با تعیین پارامترهای کلیدی مانند موجودی حساب و درصد ریسک، کاربران میتوانند بهراحتی توصیههایی برای اندازه لات، متناسب با استراتژیهای معاملاتی خود دریافت کنند. این ویژگی به ویژه برای معاملهگران مبتدی و با تجربه مفید است، زیرا پتانسیل تصمیمگیری احساسی را به حداقل میرساند و عادتهای معاملاتی منظم را ترویج میکند. علاوه بر این، CMM از الگوریتمهای پیشرفتهای استفاده میکند که تعریف لات سایز در آن نماد، تغییرات ارزش دلاری جفت ارزها و گاها تعاریف خاصی که ممکن است بروکر برای بعضی نمادها داشته باشد را تجزیه و تحلیل کرده و در محاسبات خود لحاظ می کند. معامله گران میتوانند از رابط کاربرپسند این ابزار بهرهمند شوند و به سادگی حجم دقیق معامله را در کسری از ثانیه محاسبه نمایند.

علاوه بر قابلیتهای فنی، این اندیکاتور با یک چارچوب آموزشی قوی پشتیبانی میشود. این پشتیبانی شامل جلسات آموزشی کپسولی است که برای توانمندسازی کاربران طراحی شده است تا بتوانند پتانسیل ابزار را به حداکثر برسانند. با تقویت درک عمیقتری از اصول مدیریت پول، بورسیران قصد دارد نسل جدیدی از معامله گران را پرورش دهد که نه تنها در تحلیل، بلکه در مدیریت ریسک نیز مهارت داشته باشند.

با توجه به این که چشمانداز مالی به تکامل خود ادامه میدهد، نمیتوان اهمیت مدیریت پول را نادیده گرفت. با استفاده از اندیکاتور مدیریت سرمایه CMM، معامله گران میتوانند با اطمینان بیشتری به پیچیدگیهای بازارهای مختلف قدم بگذارند. تعهد به بهبود مستمر و توجه به بازخورد کاربران تضمین میکند که این ابزار در خط مقدم فناوری معاملات باقی بماند و جایگاه خود را به عنوان یک دارایی ضروری برای هر کسی که به دنبال موفقیت در بازارهای مالی است، محکم سازد.

## نحوه اجرای اندیکاتور CMM:

جهت اجرای اندیکاتور CMM آن را از پنجره Navigator بر روی چارت بکشید. سپس تب Input را انتخاب نمایید.

| Variable         | Value      |       |
|------------------|------------|-------|
| 🙀 Direction      | Bullish    |       |
| 🙀 H_Entry        | 0.0        |       |
| H_StopLoss       | 0.0        |       |
| 🙀 H_Balance      | 0          |       |
| 🐚 Risk           | 1.0        |       |
| 📖 Decimal        | 2          |       |
| 📄 EntryLineColor | LawnGreen  | Load  |
| 📄 StopLineColor  | 📕 DeepPink | Court |

Direction: دارای دو انتخاب Bullish و Bearish است. اگر بدنبال خرید هستید گزینه Bullish و در صورتیکه قصد فروش دارید گزینه Bearish را انتخاب نمایید.

H\_Entry: نرخ ورود پیشنهادی اندیکاتور، نرخ جاری است. اگر قصد دارید در نرخ دیگری وارد معامله شوید آن را اینجا مشخص کنید.

H\_StopLoss: اندیکاتور CMM توسط الگوریتم قدرتمندی نرخ Stop را پیشنهاد می دهد. اگر قصد دارید استاپ دیگری داشته باشید نرخ آن را اینجا مشخص کنید.

H\_Balance: موجوی حساب شما بصورت اتوماتیک توسط اندیکاتور خوانده می شود. اگر قصد دارید موجودی حساب دیگری را معرفی کنید آن را اینجا وارد کنید. Risk: اندیکاتور CMM با روش ریسک ثابت، محاسبات خود را انجام می دهد. میزان ریسک مورد نظر را بر حسب درصد اینجا وارد کنید.

Decimal: تعداد ارقام اعشار در محاسبه لات سایز است. بیشتر بروکرها، لایت سایز را با دو رقم اعشار دریافت می کنند.

EntryLineColor: پس از اجرای اندیکاتور دو خط افقی رسم می گردد یکی از آن خطوط، نرخ ورود است. می توانید رنگ این خط را اینجا انتخاب کنید.

StopLineColor: پس از اجرای اندیکاتور دو خط افقی رسم می گردد یکی از آن خطوط، نرخ استاپ است. می توانید رنگ این خط را اینجا انتخاب کنید.

پس از اجرای اندیکاتور CMM دو خط افقی رسم می گردد که یکی از آنها نرخ ورود و دیگری نرخ استاپ است. می توانید این خطوط را بصورت دستی، مطابق با نظرتان، به بالا یا پایین بکشید که در این حالت محاسبات با توجه به انتخاب شما بروز می شود.

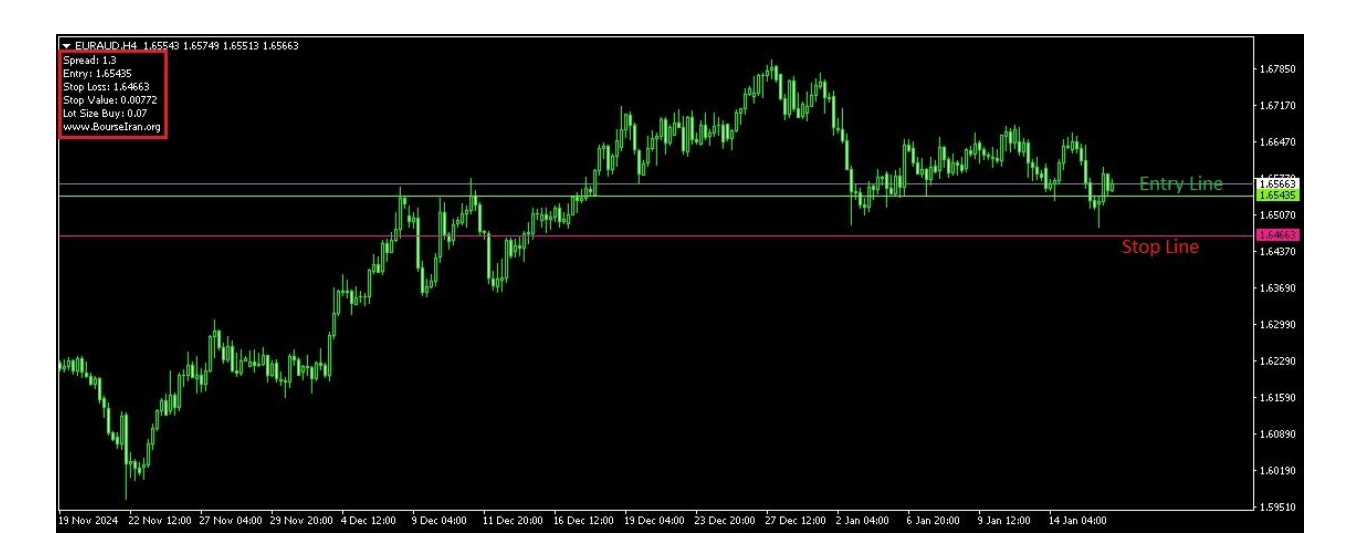

نتیجه محاسبات در پانل اندیکاتور، در قسمت بالای سمت چپ صفحه نمایش داده می شود.

### اندیکاتور Main Direction

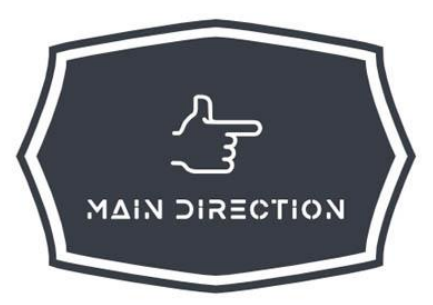

رسالت اندیکاتور Main Direction شناسایی جهت کلی بازار است. این اندیکاتور، جهت بازار را مشخص می کند و خروجی آن تنها یک کلمه است.

### Bullish or Bearish

اگر جهت بازار صعودی تشخیص داده شود؛ باید در نماد مورد نظر به دنبال موقعیت خرید باشید. نقطه ورود شما را می توان با کمک الگوهای کلاسیک، هارمونیک، الیوتی و غیره تشخیص داد. همچنین اگر جهت بازار نزولی تشخیص داده شود. به دنبال موقعیت های فروش باشید.

این اندیکاتور قادر است بخش مهمی از تحلیل را انجام دهد و جهت بازار را مشخص کند که در دنیای تحلیل گری بسیار مهم است. به عبارت دیگر، این اندیکاتور بُعد مکان تجزیه و تحلیل را انجام می دهد. اندیکاتور Main Direction علاوه بر کارکرد اصلی خود، نقش مهمی در تقویت فرآیند تصمیم گیری معامله گر نیز ایفا می کند. با ارائه یک خروجی واضح و مختصر، به عنوان یک ابزار اساسی عمل می کند که می تواند مرحله تجزیه و تحلیل را ساده کند. معامله گران سپس می توانند استراتژی های خود را بر این اساس هماهنگ کنند و تلاش خود را بر شناسایی نقاط ورودی و خروجی بهینه بر اساس احساسات حاکم بر بازار متمرکز کنند. در اصل، اندیکاتور Main Direction به عنوان قطب نما برای معامله گرانی عمل می کند که در آب های اغلب پرآشوب بازارهای مالی، به دنبال راهی جهت رسیدن به مقصد اند. با یاری آن، معامله گران با اطمینان خاطر بیشتری می توانند استراتژی خود را پیاده کنند و تحلیل های فنی و بنیادی خود را برای تقویت موقعیت های معاملاتی خود هماهنگ کنند. این هم افزایی بین شناسایی جهت و اجرای سیستم معاملاتی شخصی، چیزی است که در نهایت منجر به موفقیت پایدار در عرصه معامله گری می شود.

### نحوه اجرای اندیکاتور Main Direction :

جهت اجرای اندیکاتور Main Direction آن را از پنجره Navigator بر روی چارت بکشید. این اندیکاتور تنظیم خاصی ندارد.

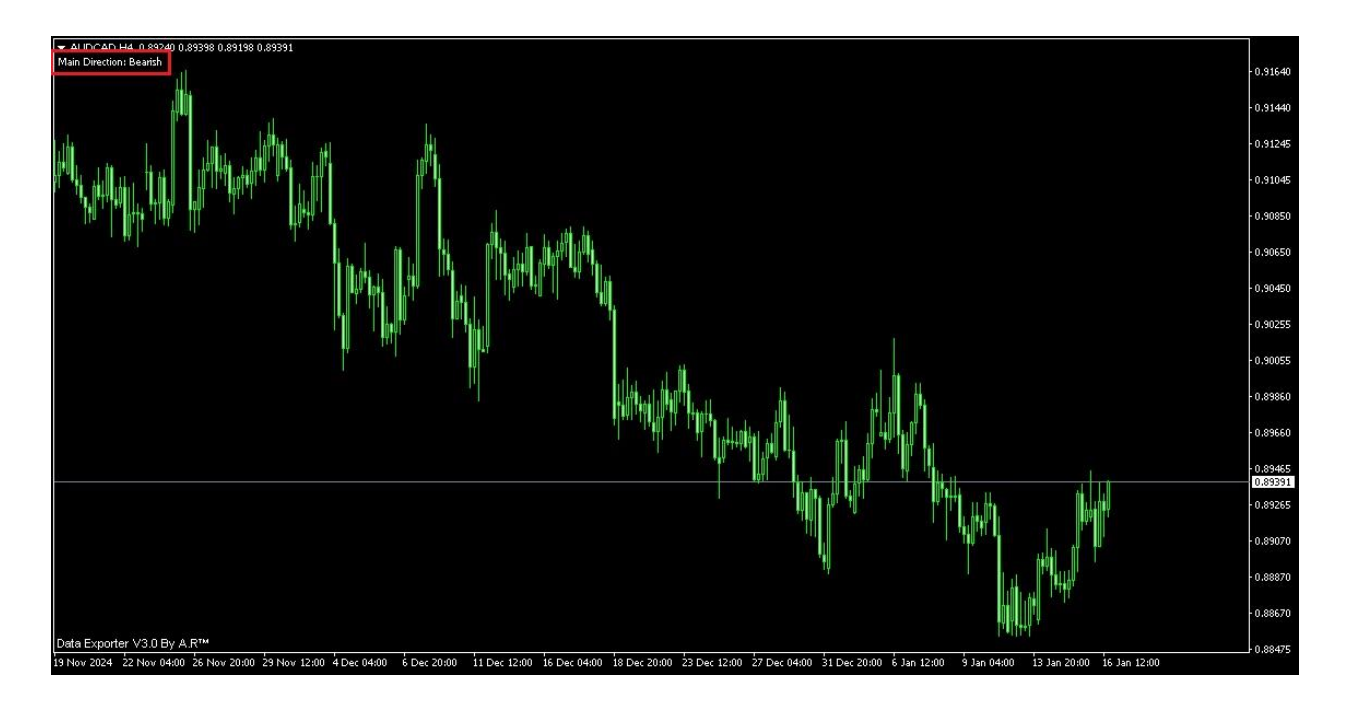

جهت تشخیص داده شده در پانل اندیکاتور، در قسمت بالای سمت چپ صفحه نمایش داده میشود.

اسکرییت Super Trigger

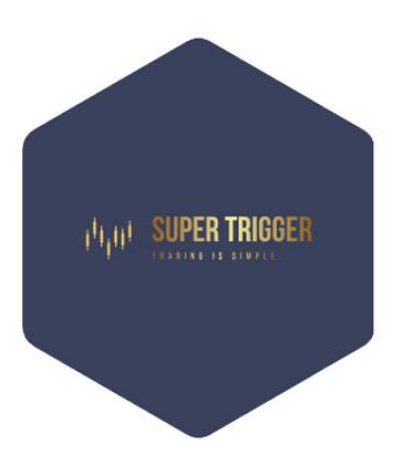

سوپر تریگر یک کندل ویژه است. سوپر تریگر نوع خاصی از دانای اول است. کندل دانای اول در بین الگوهای کندلی، احتمال موفقیت بالایی دارد و در حالت سوپر تریگر احتمال موفقیت آن دو چندان می شود. در بررسی سوپر تریگر، موارد از جمله سرعت بازگشت، میانگین اندازه کندل ها و شکل چارت و دیگر موارد در تایم پایین تر کنترل می شود.

سوپر تریگر انتخاب مناسبی برای روش های مانند Price Action ،csONE و تریگر قدرتمندی برای الگوهای هارمونیک است.

گنجاندن سوپر تریگر در استراتژی معاملاتی شما، فرآیند تصمیمگیری تان را بهبود میدهد. معاملهگرانی که از این تریگر استفاده میکنند میتوانند انتظار ورود دقیقتر با احتمال موفقیت بیشتری داشته باشند.

سوپر تریگر در کنار حمایت و مقاومت های بازار، الگوهای هارمونیک یا الیوتی ترکیبی موفق را می سازد. بطور کل در روش هایی که تریگر کندلی دارند استفاده از آن بسیار مفید است.

در بازار سهام هنگام استفاده از سوپر تریگر، توجه به شاخصهای کلیدی مانند افزایش حجم بسیار مهم است و میتواند قدرت آن را افزابش دهد.

علاوه بر این، هم افزایی بین سوپر تریگر و الگوهای هارمونیک قابل اغراق نیست. از آنجایی که الگوهای هارمونیک اغلب به سطوح و نسبتهای قیمت خاصی متکی هستند، سوپر تریگر میتواند به عنوان یک ابزار تأیید عمل کند و اطمینان حاصل کند که معاملهگران پس از تکمیل این الگوها در موقعیت بهینه قرار میگیرند. این ترکیب نه تنها احتمال معاملات موفق را افزایش می دهد، بلکه درک کلی از بازار را نیز بهبود می دهد.

همانطور که معامله گران در استفاده از سوپر تریگر ماهرتر می شوند، می توانند درک شهودی تری از پویایی بازار داشته باشند و امکان تعدیل سریعتر استراتژی های خود را فراهم کنند. این سازگاری در محیط معاملاتی سریع امروزی که شرایط می تواند به سرعت تغییر کند، ضروری است.

در نهایت، سوپر تریگر به عنوان یک متحد قدرتمند برای معامله گرانی عمل می کند که به دنبال بهبود عملکرد خود هستند. با ادغام این ویژگی با روشهای شناخته شده مانند csONE و Price Action، معامله گران میتوانند رویکردی جامع ایجاد کنند که شانس موفقیت آنها را در چشمانداز همیشه در حال تحول بازارهای مالی به حداکثر برساند.

#### نحوه اجراي اسكريپت Super Trigger:

جهت اجرای اسکریپت Super Trigger آن را از پنجره Navigator بر روی چارت بکشید. این اسکریپت تنظیم خاصی ندارد. اسکریپت Super Trigger با دقت و سرعت ۲۸ جفت ارز فارکسی را اسکن کرده و آنهایی که در آخرین کندل بسته شده خود Super Trigger دارند را معرفی می نماید. سوپر تریگرهای تایم فریمی در کل بازار معرفی می شوند که اسکریپت بر روی اجرا شده است.

این اسکریپت نیازمند داده های کل بازار در تایم فریم های مختلف است. در صورتی که داده ها موجود نباشد پیغام زیردر قسمت بالای سمت چپ صفحه نمایش داده می شود.

For more information please check the Experts tab in the terminal window.

جهت دیدن لیست جفت ارزهایی که داده های آنها موجود نیست در پنجره ترمینال به تب اکسپرت مراجعه فرمایید. جهت حل این مشکل، یکی از دو راهکار زیر را پیگیری نمایید:

### پس از دریافت دیتای بازار، اسکریپت اجرا شده و نتیجه را به شکل زیر نمایش می دهد.

| AUDUSD:<br>CADJPY: | AUDCAD: | AUDJPY: | AUDNZD: | AUDCHF:Bea | rish    |         |
|--------------------|---------|---------|---------|------------|---------|---------|
| CHFJPY::           |         |         |         |            |         |         |
| EURUSD:            | EURAUD: | EURCAD: | EURJPY: | EURNZD:    | EURGBP: | EURCHF: |
| GBPUSD:            | GBPAUD: | GBPCAD: | GBPJPY: | GBPNZD:    | GBPCHF: |         |
| NZDUSD:            | NZDCAD: | NZDJPY: | NZDCHF: |            |         |         |
| USDCAD:            | USDJPY: | USDCHF: |         |            |         |         |
| Superr Trigger     |         |         |         |            |         |         |

شما به کمک این اسکریپت، به سرعت از کل سوپر تریگرهای بازار مطلع می شوید. حال آنها را بررسی کرده و در صورتیکه سایر ابعاد بازار برقرار باشند معامله ای با احتمال موفقیت بالا باز نمایید.

### The latest first wise man on Forex اسکرییت

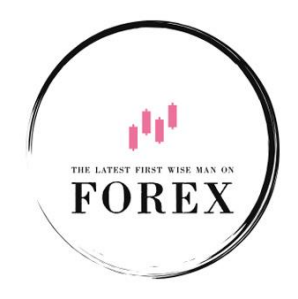

قطعا یکی از بهترین تریگرهای بازار، کندل دانای اول (Pin Bar) است. این تریگر، زمانی که در نواحی حمایت و مقاومت قرار می گیرد احتمال موفقیت بالایی دارد. اسکریپت «جدیدترین دانای اول در فارکس» به سرعت تمام جفتهای ارز را اسکن میکند و آنهایی که در آخرین کندل بسته شده خود دانای اول دارند را گزارش میکند.

این ابزار برای معاملهگران پرایس اکشن مناسب است، قادر به بررسی ۲۸ جفت فارکسی در عرض چند میلیثانیه و نمایش شمعهای استاندارد بر اساس تایم فریم انتخابی است.

از آنجایی بازار فارکس پر نوسان است، داشتن یک ابزار قابل اعتماد مانند «جدیدترین دانای اول در فارکس» می تواند به طور قابل توجهی سرعت عملکرد شما را افزایش دهد به خصوص برای کاربران روش پرایس اکشن که نیازمند این سرعت عمل هستند.

### نحوه اجرای اسکریپت The latest first wise man on Forex نحوه

جهت اجرای اسکریپت Navigator بر از پنجره The latest first wise man on Forex بر روی چارت بکشید. این اسکریپت تنظیم خاصی ندارد. این اسکریپت نیازمند داده های کل بازار در تایم فریم های مختلف است. در صورتی که داده ها موجود نباشد پیغام زیردر قسمت بالای سمت چپ صفحه نمایش داده می شود.

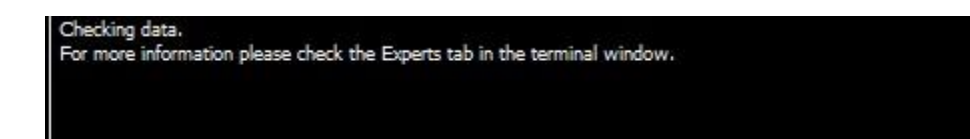

جهت دیدن لیست جفت ارزهایی که داده های آنها موجود نیست در پنجره ترمینال به تب اکسپرت مراجعه فرمایید. جهت حل این مشکل، یکی از دو راهکار زیر را پیگیری نمایید:

۱- چارتهای های ۲۸ جفت ارز را در یک پروفایل باز کرده تا دیتا دریافت گردد.
 ۲- یکبار دیگر اسکریپت را روی چارت بکشید. در این حالت اسکریپت «جدیدترین دانای اول در فارکس» تمام دیتای مورد نباز را از متاتریدر طلب می کند.

پس از دریافت دیتای بازار، اسکریپت اجرا شده و نتیجه را به شکل زیر نمایش می دهد.

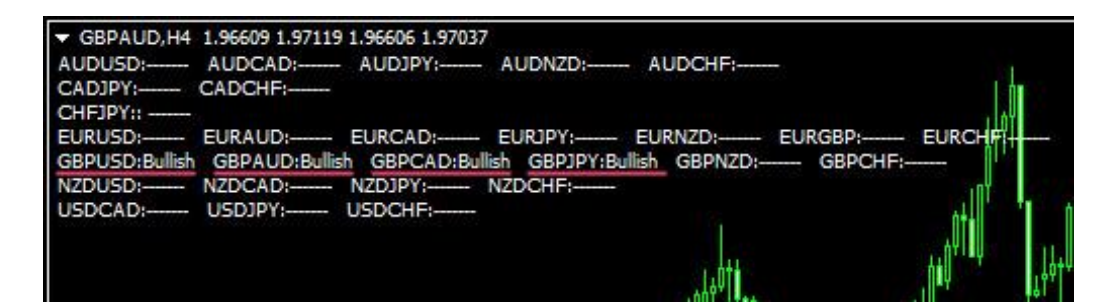

### Csone Money Management اسكرييت

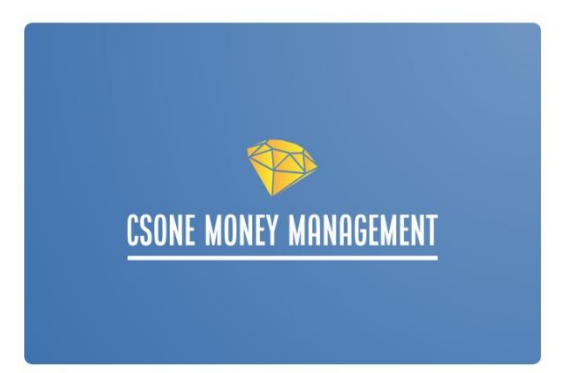

اسکریپت Csone Money Management زیر مجموعه ابزار مدیریت سرمایه CMM است که در بازار فارکس و تحلیلهایی که تریگر آنها کندل سوپر یا دانای اول است، قابل استفاده میباشد. به عبارت دیگر، این اسکریپت برای روش معاملاتی Csone طراحی شده است. برای استفاده از این اسکریپت کافی است آن را از پنجره Navigator به چارت بکشید.

| Variable         | Value      |      |
|------------------|------------|------|
| H_Entry          | 0.0        |      |
| 1 H_StopLoss     | 0.0        |      |
| H_Balance        | 0          |      |
| 🥦 Risk           | 1.0        |      |
| 📖 Decimal        | 2          |      |
| 📄 EntryLineColor | LawnGreen  |      |
| 📄 StopLineColor  | 📕 DeepPink | Load |

H\_Entry: نرخ ورود پیشنهادی اسکریپت، کمی بالاتر یا پایین تر از سوپر تریگر یا دانای اول است. اگر قصد دارید در نرخ دیگری وارد معامله شوید آن را اینجا مشخص کنید. H\_StopLoss: نرخ استاپ پیشنهادی اسکریپت، کمی پایین تر یا بالاتر از سوپر تریگر یا دانای اول است. اگر قصد دارید استاپ دیگری داشته باشید نرخ آن را اینجا مشخص کنید.

H\_Balance: موجوی حساب شما بصورت اتوماتیک توسط اندیکاتور خوانده می شود. اگر قصد دارید موجودی حساب دیگری را معرفی کنید آن را اینجا وارد کنید.

**Risk**: اسکریپت Csone Money Management با روش ریسک ثابت، محاسبات خود را انجام می دهد. میزان ریسک مورد نظر را بر حسب درصد اینجا وارد کنید.

Decimal: تعداد ارقام اعشار در محاسبه لات سایز است. بیشتر بروکرها، لایت سایز را با دو رقم اعشار دریافت می کنند.

EntryLineColor: پس از اجرای اسکریپت دو خط افقی رسم می گردد یکی از آن خطوط، نرخ ورود است. می توانید رنگ این خط را اینجا انتخاب کنید.

StopLineColor: پس از اجرای اسکریپت دو خط افقی رسم می گردد یکی از آن خطوط، نرخ استاپ است. می توانید رنگ این خط را اینجا انتخاب کنید.

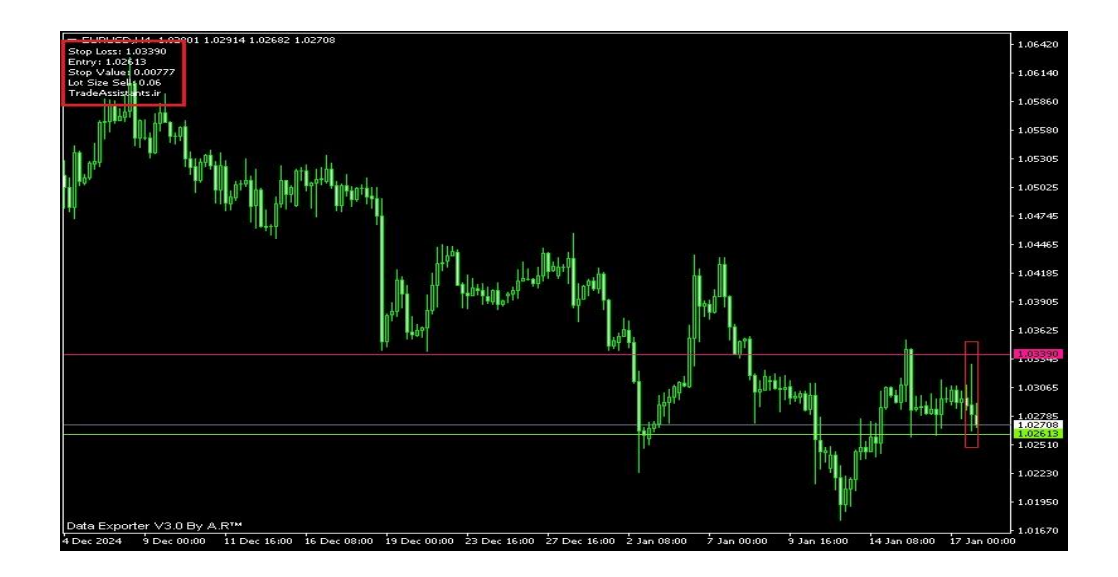

نتیجه محاسبات در پانل اسکریپت، در قسمت بالای سمت چپ صفحه نمایش داده می شود. پس از اتمام کار، جهت تمیز کردن چارت از اسکریپت Cleaning the chart استفاده نمایید.

### روش معامله گری Csone:

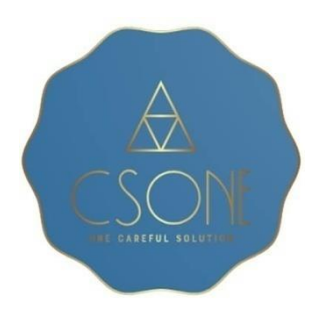

روش معامله گری Csone (یک راه حل دقیق) برگرفته از سال ها تحقیق و توسعه در آموزشگاه بورسیران است. این روش مبتنی بر ابعاد بازار، از دقیقترین تریگر بازار یعنی سوپر تریگر در کنار سایر ابعاد بازار بهره میبرد. میتوان Csone را یک سبک پیشرفته از پرایس اکشن برشمرد.

در این روش مراحل بررسی بازار به ترتیب زیر است.

۱- تریگر ۲- الگو ۳- ابزار ۴- جایگاه

بر خلاف روش های معمول، که مراحل تحلیل با یافتن الگو آغاز می شود در اینجا کار را با دیدن قوی ترین تریگر بازار، یعنی سوپر تریگر آغاز می گردد. این روش در هر تایمی قابل استفاده است ولی پیشنهاد ما تایم ۴ ساعته است. با این انتخاب، تنها روزی ۴ مرتبه (در یک شبانه روز ۶ کندل داریم ولی احتمالا در زمان باز شدن ۲ تای آنها خوابیم) به گزارش اسکریپت سوپر تریگر نگاه انداخته و تریگرهای بازار را می یابیم. پس از یافتن موقعیت های احتمالی (آنهایی که سوپر تریگر دارند)، سایر ابعاد بازار را بررسی می کنیم. در صورتیکه یافتن الگو، ابزار و جایگاه اقدام به معامله می کنیم.

درصد موفقیت این روش، به عمق دانش ما بستگی دارد. در ساده ترین حالت، می توان آن را دو بُعدی اجرا کرد یعنی سوپر تریگرهایی را می پذیریم که بر روی نواحی قیمتی قرار دارند. با این ترکیب، در روش ما از ابعاد تریگر (سوپر تریگر) و ابزار (نواحی قیمتی در دسته ابزار خطی قرار دارند) استفاده شده است. حال اگر عمق دانش ما بیشتر باشد می توان بُعد الگو را نیز به آن افزود (الگوها دارای سه نوع کلاسیک، هامونیک و الیوتی اند) یعنی از ابعاد تریگر، الگو و ابزار (ابزارها دارای سه نوع خطی، فیبوناچی و واگرایی اند) بهره برد. قطعا در این حالت احتمال موفقیت تحلیل، افزایش می یابد. در بهترین حالت، روش چهار بعدی اجرا می گردد. یعنی ابعاد تریگر (سوپر تریگر) ، الگو (کلاسیک، هارمونیک و الیوتی) ، ابزار (خطی، فیبوناچی و واگرایی) و جایگاه ( بررسی جایگاه الگو در ساختار روند که به کمک اصول الیوت پیاده سازی می شود) بررسی می گردند.

از مزایای این روش می توان به موارد زیر اشاره کرد:

- ۱- مدریت انرژی: اجرای این روش به انرژی کمی نیاز دارد و ضرورت ندارد ساعات طولانی چسب کامپیوتر باشیم. تنها روزی ۴ مرتبه و در هر مرتبه حدود ۱۵ دقیقه چارتها را بررسی می کنیم.
- ۲- روشی برای همه: اجرای این روش در سطوح دانشی مختلف امکان پذیر است. افرادی با سطح دانش مقدماتی، آن را دو بعدی (۱- تریگر سوپر ۲- ابزار نواحی قیمتی که در محدوده ابزارهای خطی است) اجرا می کنند. افراد با سطح دانش متوسط آن را سه بعدی (۱- تریگر سوپر ۲- الگوهای کلاسیک، هارموینک و الیوتی ۳- ابزارهای خطی، فیبوناچی و واگرایی) پیاده سازی می کنند. و افراد یا سطح دانش پیشرفته به صورت چهار بعدی (۱- تریگر سوپر ۲- الگوهای و واگرایی) پیاده سازی می کنند. و افراد یا سطح دانش مودنا چی و واگرایی) پیاده سازی می کنند. و افراد یا سطح دانش پیشرفته به صورت چهار بعدی (۱- تریگر سوپر ۲- الگوهای کلاسیک، هارموینک و الیوتی ۳- ابزارهای خطی، فیبوناچی و واگرایی) پیاده سازی می کنند. و افراد یا سطح دانش پیشرفته به صورت چهار بعدی (۱- تریگر سوپر ۲- الگوهای کلاسیک، هارموینک و الیوتی ۳- ابزارهای خطی، فیبوناچی و به مورت چهار بعدی (۱- تریگر سوپر ۲- الگوهای کلاسیک، هارموینک و الیوتی ۳- ابزارهای خطی، فیبوناچی و واگرایی) پیاده سازی می کنند. و افراد یا سطح دانش پیشرفته به صورت چهار بعدی (۱- تریگر سوپر ۲- الگوهای کلاسیک، هارموینک و الیوتی ۳- ابزارهای خطی، فیبوناچی و واگرایی ۴- بررسی جایگاه الگو در ساختار روند که به کمک اصول الیوت پیاده سازی می شود) اجرا می نمایند.
- ۳- R/R مناسب: در این روش عمق استاپ ما تنها یک کندل است (ارتفاع کندل سوپر تریگر) و Reward احتمالی گاها می تواند بزرگ باشد.

جهت اجرای این روش به ابزارهای زیر نیازمندیم:

- ۱ اسکرییت Super Trigger: جهت یافتن سویر کندل ها
- ۲- اندیکاتور Complete Money Management یا اسکریپت Complete Money Management جهت اجرای مدیریت سرمایه.
  - ۲- اکسپرت Stop&Tp جهت مدیریت معامله باز شده
    - می توان Csone را اوج روش های معامله گری برشمرد.